### 2024年7月31日リリース Mist 新機能のご紹介

#### ジュニパーネットワークス株式会社

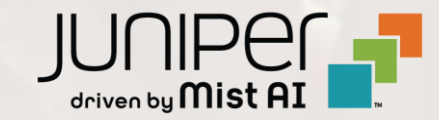

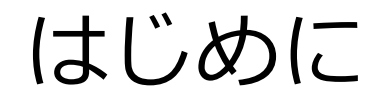

◆ 本ドキュメントは以下のリリースノートを抄訳したものです

https://www.mist.com/documentation/july-31st-2024-updates/

本ドキュメントは2024年7月時点のMist cloudのGUIを使用しております

◆ 実際の画面と表示が異なる場合がございます

◆ 内容について不明な点、ご質問等がございましたら担当営業までお問い合わせください

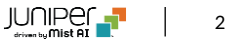

## 本リリースで追加された機能一覧

#### **WAN Assurance**

- アプリケーションヘルスSLEで低速アプリケーションのRTT値を表示(SSR)
- Cellularエッジ機器に関する時系列グラフの表示
- WANエッジ用のテストツールの追加(SSR)
- DHCP IPアドレスの予約
- WAN EdgeでのDHCP払い出しの閲覧と取り消し
- WAN Edgeの最大帯域幅グラフの表示

#### Mist Edge

ファームウェアアップグレード推奨メッセージの表示

#### **Simplified Operations**

- クライアント遅延(レイテンシ)Webhook
- Mist UIを用いたユーザAPIトークンの生成

#### **Feature Deprecation**

Webhookトピックasset-rawの廃止

## WAN Assurance

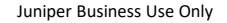

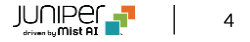

### アプリケーションヘルスSLEで低速アプリケーションのRTT値を表示(SSR)

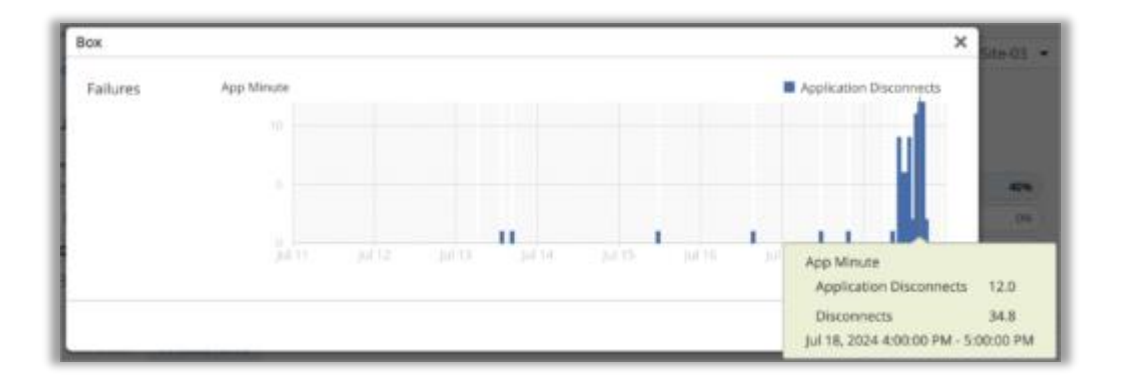

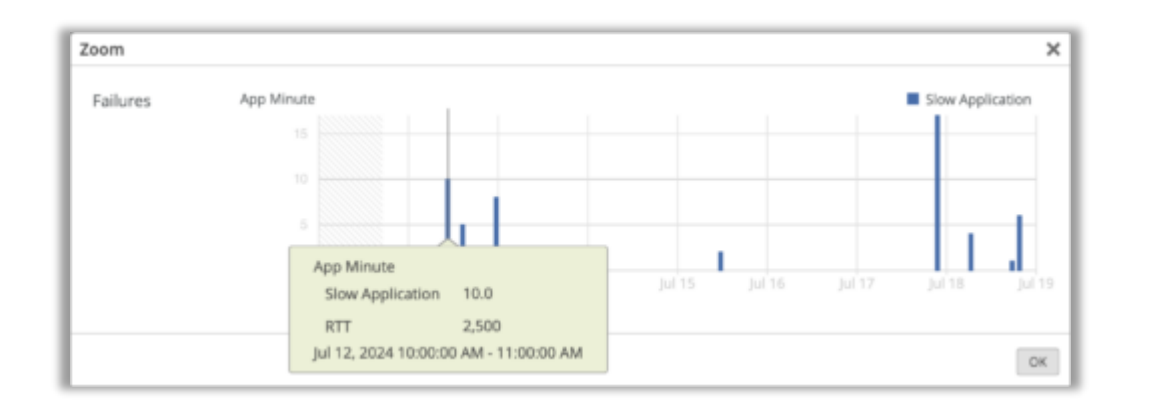

- ユーザ体感の劣化を引き起こした低速アプリケーションのRTT値 をWANエッジのアプリケーションヘルスSLEメトリックで表示で きるようになりました(SSRのみ)
- このSLEではアプリケーション切断数も表示します
- RTT値やアプリケーション切断数はWANアシュアランスSLEページ(Monitor > Service Levels > WAN)で確認できます
- 確認手順は以下のとおりです
  - 1. WANアシュアランスSLEページへ移動(Monitor > Service Levels > WAN)
  - アプリケーション切断数を表示するにはApplication Health
     > Application Services > Application Disconnectsを選択し、RTT値の表示にはApplication Health > Application
     Services > Slow Applicationを選択
  - 3. 対象アイテムタブでアプリケーショングラフを選択し、影響 を受けた時間帯にカーソルを合わせる
- アプリケーション切断数ではその時間帯で発生した切断数を確認 することができます(左上図)
- RTT値では低速アプリケーションに紐づいたRTT値を確認することができます(左下図)

### Cellularエッジ機器に関する時系列グラフの表示

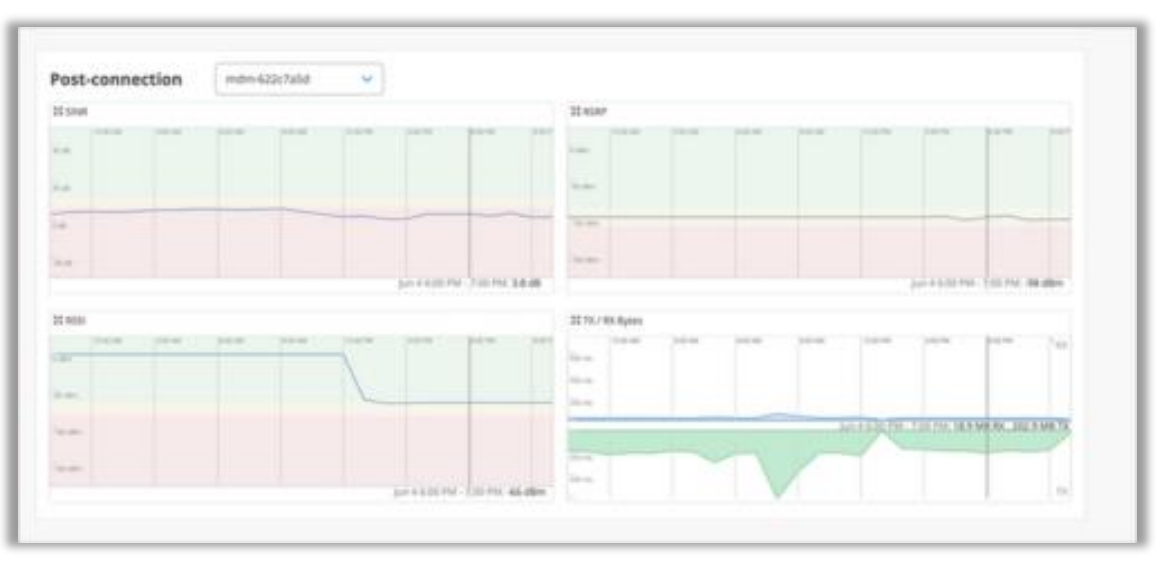

- Cellularエッジ(Cradlepoint社製)機器のLTEに関する以下の時 系列グラフを表示できるようになりました
  - RSRP (Reference Signal Received Power)
    - LTEネットワークの受信電波強度
    - 範囲:-200~10dBm
  - SINR (Signal-to-Interference-plus-Nose Ratio)
    - ・ 受信シグナルレベルとバックグラウンドノイズ、干渉の 比較
  - RSSI (Received Signal Strength Indicator)
    - クライアントが測定したAP無線シグナル
    - 範囲:-100~0dBm
- WANエッジインサイトページで閲覧できます(左図)

#### WANエッジ用のテストツールの追加(SSR)

| WAN Edge Testing Tools     |                     |                         |                          |                 |             | × |
|----------------------------|---------------------|-------------------------|--------------------------|-----------------|-------------|---|
| Utility                    |                     | Border Gateway Protocol |                          |                 |             |   |
| Ping WAN DHCP Release Bour | ce Port Traceroute  | Clear BGP Summary       | Routes Advertised Routes | Received Routes |             |   |
| Applications Address Reso  | lution Protocol FIB |                         |                          |                 |             |   |
| Path Sessions Refresh ARP  | Table FIB Lo        | okup FIB By Application |                          |                 |             |   |
|                            |                     |                         |                          |                 |             |   |
| Network *                  | Destination IP *    | Destination Port        | t * Protocol *           |                 |             |   |
| Spoke_1_net_10 X v         | 8.8.8.8             | 443                     | UDP                      | × ~             | Lookup      |   |
|                            |                     |                         |                          |                 |             |   |
|                            |                     |                         |                          |                 |             |   |
| Fib Table                  |                     |                         |                          |                 |             |   |
| Q. Search                  |                     |                         |                          |                 |             |   |
| 1 Fibs                     |                     |                         |                          |                 |             |   |
| IPPREFIX PORT PROTOCO      | L TENANT            | VRF SERVICE             | NEXT HOP INTERFACE       | NEXT HOP IP     | VECTOR COST |   |
| 0.0.0.0/0 443 UDP          | Spoke_1_net_10      | vrf-1 manageme          | nt None                  | None            |             |   |
|                            |                     |                         |                          |                 |             |   |
|                            |                     |                         |                          |                 |             |   |
|                            |                     |                         |                          |                 |             |   |
|                            |                     |                         |                          |                 |             |   |
|                            |                     |                         |                          |                 |             |   |
|                            |                     |                         |                          |                 |             |   |

 WANエッジのトラブルシューティングに使用できる以下の3つの 機能を追加しました(SSRのみ)

1. FIB検索(左図)

- 選択したWANエッジに紐づいたFIBを検索できます
- ネットワーク、宛先IPアドレス、宛先ポート、プロトコ ルで検索できます

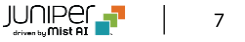

#### WANエッジ用のテストツールの追加(SSR)

| N Edge Testin                                                                                                    | g Tools                                                                                    |                                                                                          |                                                                                                    |                                                 |                                                                                     |                                                                                                    |                                                                                    |                                                                             |        |      |
|----------------------------------------------------------------------------------------------------|--------------------------------------------------------------------------------------------|------------------------------------------------------------------------------------------|----------------------------------------------------------------------------------------------------|-------------------------------------------------|-------------------------------------------------------------------------------------|----------------------------------------------------------------------------------------------------|------------------------------------------------------------------------------------|-----------------------------------------------------------------------------|--------|------|
| Ping WAN DHO                                                                                                    | P Release                                                                                  | Bounce Port                                                                              | Border<br>Traceroute Clear                                                                                                    | Gateway Protoc<br>BGP Summary                   | r Roi                                                                               | utes Adverti                                                                                                    | sed Routes Received                                                                | Routes                                                                      |        |      |
| plications<br>Path Sessions                                                                                                    | Addres                                                                                     | is Resolution<br>ish ARP Tab                                                             | Protocol FIB<br>sie FIB Lookup                                                                                                    | FIB By Applicati                                | en j                                                                                |                                                                                                    |                                                                                    |                                                                             |        |      |
| plication *<br>Hub_1_lan                                                                                                    | ×                                                                                          | VRF                                                                                      | 1                                                                                                    | Prefix 172.26.0.0/                              | 16                                                                                  | 1                                                                                                    | how FIB                                                                            |                                                                             |        |      |
| Fib Table                                                                                                    |                                                                                            |                                                                                          |                                                                                                    |                                                 |                                                                                     |                                                                                                    |                                                                                    |                                                                             |        |      |
| 9. Search<br>5 Fibs                                                                                                    |                                                                                            |                                                                                          |                                                                                                    |                                                 |                                                                                     |                                                                                                    |                                                                                    |                                                                             |        |      |
|                                                                                                    |                                                                                            |                                                                                          |                                                                                                    |                                                 |                                                                                     |                                                                                                    |                                                                                    |                                                                             |        |      |
| IPPREFIX                                                                                                    | PORT                                                                                       | PROTOCOL                                                                                 | TENANT                                                                                                    |                                                 | VRF                                                                                 | SERVICE                                                                                                    | NEXT HOP INTERFACE                                                                 | NEXT HOP IP                                                                 | VECTOR | COST |
| 172.26.0.0/16                                                                                                    | PORT<br>0                                                                                  | PROTOCOL<br>ICMP                                                                         | TENANT<br>Spoke_1_net_10                                                                                                    |                                                 | VRF<br>vrf-1                                                                        | service<br>Hub_1_lan                                                                                            | NEXT HOP INTERFACE                                                                 | NEXT HOP IP<br>None                                                         | VECTOR | COST |
| 172.26.0.0/16                                                                                                    | <b>рокт</b><br>0<br>0                                                                      | ICMP                                                                                     | TENANT<br>Spoke_1_net_10<br>Dhcp_Server_Clients.Sp                                                                                                    | poke_1_net_10                                   | vær<br>vrf-1<br>vrf-1                                                               | service<br>Hub_1_lan<br>Hub_1_lan                                                                               | NEXT HOP INTERFACE<br>None<br>None                                                 | NEXT HOP IP<br>None<br>None                                                 | VECTOR | COST |
| 172.26.0.0/16<br>172.26.0.0/16<br>172.26.0.0/16                                                                                                  | роят<br>0<br>0                                                                             | ICMP<br>ICMP                                                                             | TEMANT<br>Spoke_1_net_10<br>Dhcp_Server_Clients.Sp<br>Spoke_1_net_2103                                                                                                    | poke_1_net_10                                   | vær<br>vrf-1<br>vrf-1<br>vrf-1                                                      | service<br>Hub_1_lan<br>Hub_1_lan<br>Hub_1_lan                                                                  | None<br>None                                                                       | NEXT HOP IP<br>None<br>None<br>None                                         | VECTOR | COST |
| трякени<br>172.26.0.0/16<br>172.26.0.0/16<br>172.26.0.0/16<br>172.26.0.0/16                                                                      | роят<br>0<br>0<br>0<br>0                                                                   | PROTOCOL<br>ICMP<br>ICMP<br>ICMP<br>GRE                                                  | TENANT<br>Spoke_1_net_10<br>Dhcp_Server_Clients.Sj<br>Spoke_1_net_2103<br>Spoke_1_net_10                                                                                                    | poke_1_net_10                                   | vær<br>vrf-1<br>vrf-1<br>vrf-1<br>vrf-1                                             | service<br>Hub_1_lan<br>Hub_1_lan<br>Hub_1_lan                                                                  | Next HOP INTERFACE<br>None<br>None<br>None                                         | NEXT HOP IP<br>None<br>None<br>None                                         | VECTOR | COST |
| трекерск<br>172.26.0.0/16<br>172.26.0.0/16<br>172.26.0.0/16<br>172.26.0.0/16                                                                     | рокт<br>0<br>0<br>0<br>0<br>0                                                              | PROTOCOL<br>ICMP<br>ICMP<br>ICMP<br>GRE<br>GRE                                           | TENANT<br>Spoke_1_net_10<br>Dhcp_Server_Clients.Sj<br>Spoke_1_net_2103<br>Spoke_1_net_10<br>Dhcp_Server_Clients.Sj                                                                                                    | poke_1_net_10<br>poke_1_net_10                  | vær<br>vrf-1<br>vrf-1<br>vrf-1<br>vrf-1<br>vrf-1                                    | SERVICE<br>Hub_1_lan<br>Hub_1_lan<br>Hub_1_lan<br>Hub_1_lan                                                     | NEXT HOP INTERFACE<br>None<br>None<br>None<br>None<br>None                         | NEXT HOP IP<br>None<br>None<br>None<br>None<br>None                         | VECTOR | COST |
| HPREFIX<br>172.26.0.0/16<br>172.26.0.0/16<br>172.26.0.0/16<br>172.26.0.0/16<br>172.26.0.0/16                                                     | рокт<br>0<br>0<br>0<br>0<br>0<br>0                                                         | PROTOCOL<br>ICMP<br>ICMP<br>ICMP<br>GRE<br>GRE<br>GRE                                    | TENANT<br>Spoke_1_net_10<br>Dhcp_Server_Clients.Sj<br>Spoke_1_net_2103<br>Spoke_1_net_10<br>Dhcp_Server_Clients.Sj<br>Spoke_1_net_2103                                                                                    | poke_1_net_10<br>poke_1_net_10                  | vm<br>vrf-1<br>vrf-1<br>vrf-1<br>vrf-1<br>vrf-1<br>vrf-1                            | SERVICE<br>Hub_1_lan<br>Hub_1_lan<br>Hub_1_lan<br>Hub_1_lan<br>Hub_1_lan                                        | Next Hop INTERFACE<br>None<br>None<br>None<br>None<br>None<br>None                 | NEXT HOP IP<br>None<br>None<br>None<br>None<br>None                         | VECTOR | COST |
| IPPERFIX<br>172.26.0.0/16<br>172.26.0.0/16<br>172.26.0.0/16<br>172.26.0.0/16<br>172.26.0.0/16<br>172.26.0.0/16                                   | ровт<br>0<br>0<br>0<br>0<br>0<br>0<br>0<br>0<br>0<br>0                                     | PROTOCOL<br>ICMP<br>ICMP<br>GRE<br>GRE<br>GRE<br>ESP                                     | TERANT<br>Spoke_1_net_10<br>Dhcp_Server_Clients.Sp<br>Spoke_1_net_2103<br>Spoke_1_net_10<br>Dhcp_Server_Clients.Sp<br>Spoke_1_net_2103<br>Spoke_1_net_10                                                                  | poke_1_net_10<br>poke_1_net_10                  | vær<br>vrf-1<br>vrf-1<br>vrf-1<br>vrf-1<br>vrf-1<br>vrf-1                           | SERVICE<br>Hub_1_lan<br>Hub_1_lan<br>Hub_1_lan<br>Hub_1_lan<br>Hub_1_lan<br>Hub_1_lan                           | NEXT HOP INTERFACE<br>None<br>None<br>None<br>None<br>None<br>None                 | NEXT HOP IP<br>None<br>None<br>None<br>None<br>None<br>None                 | VECTOR | COST |
| IPPERFIX<br>172.26.0.0/16<br>172.26.0.0/16<br>172.26.0.0/16<br>172.26.0.0/16<br>172.26.0.0/16<br>172.26.0.0/16<br>172.26.0.0/16                  | рокт<br>0<br>0<br>0<br>0<br>0<br>0<br>0<br>0<br>0<br>0<br>0                                | PROTOCOL<br>ICMP<br>ICMP<br>GRE<br>GRE<br>GRE<br>ESP<br>ESP                              | TERMANT<br>Spoke_1_net_10<br>Dhcp_Server_Clients.Sj<br>Spoke_1_net_2103<br>Spoke_1_net_10<br>Dhcp_Server_Clients.Sj<br>Spoke_1_net_2103<br>Spoke_1_net_10<br>Dhcp_Server_Clients.Sj                                       | poke_1_net_10<br>poke_1_net_10<br>poke_1_net_10 | vær<br>vrf-1<br>vrf-1<br>vrf-1<br>vrf-1<br>vrf-1<br>vrf-1<br>vrf-1                  | SERVICE<br>Hub_1_lan<br>Hub_1_lan<br>Hub_1_lan<br>Hub_1_lan<br>Hub_1_lan<br>Hub_1_lan<br>Hub_1_lan              | NEXT HOP INTERFACE<br>None<br>None<br>None<br>None<br>None<br>None<br>None         | NEXT HOP IP<br>None<br>None<br>None<br>None<br>None<br>None<br>None         | VECTOR | COST |
| IPPERFIX<br>172.26.0.0/16<br>172.26.0.0/16<br>172.26.0.0/16<br>172.26.0.0/16<br>172.26.0.0/16<br>172.26.0.0/16<br>172.26.0.0/16                  | рокт<br>0<br>0<br>0<br>0<br>0<br>0<br>0<br>0<br>0<br>0<br>0<br>0                           | PROTOCOL<br>ICMP<br>ICMP<br>ICMP<br>GRE<br>GRE<br>GRE<br>GRE<br>ESP<br>ESP<br>ESP        | TERMANT<br>Spoke_1_net_10<br>Dhcp_Server_Clients.Sj<br>Spoke_1_net_2103<br>Dhcp_Server_Clients.Sj<br>Spoke_1_net_2103<br>Spoke_1_net_10<br>Dhcp_Server_Clients.Sj<br>Spoke_1_net_2103                                     | poke_1_net_10<br>poke_1_net_10<br>poke_1_net_10 | vmr<br>vrf-1<br>vrf-1<br>vrf-1<br>vrf-1<br>vrf-1<br>vrf-1<br>vrf-1                  | SERVICE<br>Hub_1_lan<br>Hub_1_lan<br>Hub_1_lan<br>Hub_1_lan<br>Hub_1_lan<br>Hub_1_lan<br>Hub_1_lan              | NEXT HOP INTERFACE<br>None<br>None<br>None<br>None<br>None<br>None<br>None<br>None | NEXT HOP IP<br>None<br>None<br>None<br>None<br>None<br>None<br>None<br>None | VECTOR | COST |
| IPPERFIX<br>172.26.0.0/16<br>172.26.0.0/16<br>172.26.0.0/16<br>172.26.0.0/16<br>172.26.0.0/16<br>172.26.0.0/16<br>172.26.0.0/16<br>172.26.0.0/16 | рокт<br>0<br>0<br>0<br>0<br>0<br>0<br>0<br>0<br>0<br>0<br>0<br>0<br>0<br>0<br>0<br>1-65535 | PROTOCOL<br>ICMP<br>ICMP<br>ICMP<br>GRE<br>GRE<br>GRE<br>GRE<br>ESP<br>ESP<br>ESP<br>TCP | TERMANT<br>Spoke_1_net_10<br>Dhcp_Server_Clients.Sp<br>Spoke_1_net_2103<br>Spoke_1_net_10<br>Dhcp_Server_Clients.Sp<br>Spoke_1_net_2103<br>Spoke_1_net_10<br>Dhcp_Server_Clients.Sp<br>Spoke_1_net_2103<br>Spoke_1_net_10 | poke_1_net_10<br>poke_1_net_10<br>poke_1_net_10 | vær<br>verf-1<br>verf-1<br>verf-1<br>verf-1<br>verf-1<br>verf-1<br>verf-1<br>verf-1 | SERVICE<br>Hub_1_lan<br>Hub_1_lan<br>Hub_1_lan<br>Hub_1_lan<br>Hub_1_lan<br>Hub_1_lan<br>Hub_1_lan<br>Hub_1_lan | NEXT HOP INTERFACE<br>None<br>None<br>None<br>None<br>None<br>None<br>None<br>None | NEXT HOP IP<br>None<br>None<br>None<br>None<br>None<br>None<br>None<br>None | VECTOR | COST |

- 2. アプリケーション別のFIB検索(左図)
  - アプリケーション、VRF、プレフィックスを用いてFIB を検索することができます

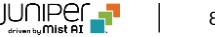

#### WANエッジ用のテストツールの追加(SSR)

| WAN Edge Testing Too                 | ols                                          |                                                     | ×                               |
|--------------------------------------|----------------------------------------------|-----------------------------------------------------|---------------------------------|
| Utility                              |                                              | Border Gateway Protocol                             |                                 |
| Ping WAN DHCP Rele                   | ase Bounce Port Tracero                      | te Clear BGP Summary Routes Advertised Routes R     | eceived Routes                  |
| Applications A                       | ddress Resolution Protocol                   | PB                                                  |                                 |
| Path Sessions                        | Refresh ARP Table                            | FIB Lookup FIB By Application                       |                                 |
|                                      |                                              |                                                     |                                 |
| Route Prefix                         | VRF                                          |                                                     |                                 |
| Route Prefix                         | VRF                                          | Show Routes                                         |                                 |
|                                      |                                              |                                                     |                                 |
| Routes                               |                                              |                                                     | Jul 15, 2024 9:44:              |
| Mon 2024-07-15                       | 16:14:45 UTC                                 |                                                     |                                 |
| Retrieving bgp                       | entries                                      |                                                     |                                 |
| Instance defaul<br>BGP table version | t:<br>on is 23. local rout                   | er ID is 10.224.8.128. vrf id 0                     |                                 |
| Default local p                      | ref 100, local AS 65                         | boo                                                 |                                 |
| Status codes:                        | s suppressed, d damp<br>i internal, r RIB-fa | ilure, S Stale, R Removed                           |                                 |
| Nexthop codes:<br>Origin codes:      | @NNN nexthop's vrf 1<br>1 - IGP, e - EGP, ?  | d, < announce-nh-self<br>- incomplete               |                                 |
| RPKI validation                      | codes: V valid, I i                          | nvalid, N Not found                                 |                                 |
| Network                              |                                              | Next Hop<br>18.224.8.48                             | Metric LocPrf Weight            |
| Displayed 1 co                       | -tes and 1 total ant                         |                                                     |                                 |
| Displayed 1 Po                       | utes and i total pat                         | 15                                                  |                                 |
| BGP table versi                      | on is 3, local route                         | r ID is 172.21.2.1, vrf id 19                       |                                 |
| Default local p<br>Status codes:     | ref 100, local AS 65<br>s suppressed, d damp | 000<br>ed, h history, * valid, > best, = multipath, |                                 |
| Nextbox codec:                       | i internal, r RIB-fa                         | ilure, S Stale, R Removed                           |                                 |
| Origin codes:                        | i - IGP, e - EGP, ?                          | - incomplete                                        |                                 |
| RPKI validation                      | codes: V valid, I i                          | nvalid, N Not found                                 |                                 |
| Network<br>*> 172,21,2,0/2           | 4                                            | Next Hop<br>0.0.0.0                                 | Metric LocPrf Weight<br>Ø 32768 |
| Displayed 1 ro                       | utes and 1 total pat                         | hs                                                  |                                 |
| Instance web-1                       |                                              |                                                     |                                 |
| BGP table versi                      | on is 12, local rout                         | er ID is 172.21.3.1, vrf id 17                      |                                 |
| Status codes:                        | rer 100, local AS 10<br>s suppressed, d damp | ed, h history, ∗ valid, ≻ best, = multipath,        |                                 |
|                                      | i internal, r RIB-fa                         | ilure, 5 Stale, R Removed                           |                                 |

- 3. BGP経路調査(左図)
  - BGPルーティングテーブルを調査できます
  - さまざまなネイバーから送受信されたプレフィックスが、
     BGPテーブルでどのように処理されているかを示します

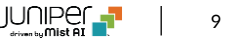

#### DHCP IPアドレスの予約

|                  | Add Static Reservation | × |
|------------------|------------------------|---|
| Name is required |                        |   |
| Name *           |                        |   |
|                  |                        |   |
| Mac Address *    |                        |   |
|                  |                        |   |
| IP Address *     |                        |   |
|                  |                        |   |
|                  |                        |   |

- DHCPサーバが設定されているWANエッジLANインタフェースで DHCPのIPアドレスを予約できるようになりました
- DHCPアドレスプール内のIPアドレスとMACアドレスを静的に紐 づけることができます
- DHCPアドレスの最大払い出し時間も設定できます
- DHCP払い出し期間として設定できる範囲は3600秒(1時間)~ 604800秒(1週間)です
- WANエッジテンプレート、またはWANエッジ詳細ページにある LAN設定項目にあるAdd DHCP Configウィンドウ内の「Add Reservation」にて設定可能です(左図)
- 設定には名前、MACアドレス、IPアドレスを含みます

#### WAN EdgeでのDHCP払い出しの閲覧と取り消し

| LIVE DEMO       |                |               |              |              |            | Change language |  |  |  |  |
|-----------------|----------------|---------------|--------------|--------------|------------|-----------------|--|--|--|--|
| VERS            | Leased         | 1 IPs         |              |              |            | ×               |  |  |  |  |
| HARDWARE MOD    | Netwo          | erk           |              |              |            |                 |  |  |  |  |
| TEMP            | corp_network 🗸 |               |              |              |            |                 |  |  |  |  |
| LUIR BROK       |                |               |              |              |            |                 |  |  |  |  |
| HUSPROP         | Q,             |               |              |              |            | Revoke          |  |  |  |  |
|                 |                | MAC           | HOSTNAME     | 19           | EXPIRATION |                 |  |  |  |  |
| DHCP STATISTICS | 2              | 3007caP52101  | pe3717390301 | 192.168.95.8 | -          |                 |  |  |  |  |
| USAGE           |                | 5c5b15d0077b  | phoenix      | 192.168.95.3 | -          |                 |  |  |  |  |
|                 |                | 0050560#2212  | linuxpc      | 192.168.95.7 |            |                 |  |  |  |  |
| Leased IPs      |                | 0050560#2958  | linuxpc      | 192.168.95.5 | -          |                 |  |  |  |  |
|                 |                | 147de-4406dae |              | 192.168.95.4 |            |                 |  |  |  |  |
|                 |                |               |              |              |            |                 |  |  |  |  |
| Pool Name       |                |               |              |              |            |                 |  |  |  |  |
| corn network    |                | A 199         |              |              |            |                 |  |  |  |  |

- WANエッジで払い出したDHCPアドレス情報の閲覧と取り消しが できるようになりました
- 取り消しオプションを使用すると、現在払い出しているIPアドレ スからクライアント機器を開放することができます
- WANエッジ詳細ページ内のDHCP統計項目にある、「Leased IPs」列のハイパーリンクをクリックすると、払い出し情報を確認 できます
- Leased IPsウィンドウでは払い出しされたIPアドレスと、それに 紐づいたクライアント機器(MACアドレスまたはホスト名)、払い出し期限の情報が確認できます(左図)
- Leased IPsウィンドウで払い出しレコードをクリックし、 「Revoke」ボタンをクリックすると、払い出しが取り消されます

#### WAN Edgeの最大帯域幅グラフの表示

- 最大帯域幅グラフをWANエッジポートに関するグラフとして追加しました
- このグラフは1日の間で各ポートで記録された送受信の最大使用率に関するインサイトを提供します
- 最大帯域幅はbpsで表示されます
- WANエッジインサイトページのWANエッジポート項目でグラフを確認できます

## Mist Edge

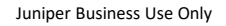

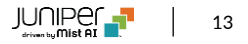

ファームウェアアップグレード推奨メッセージの表示

|      | Instit copi, and copies and the second second |                     |            |                      |                |                 |            |              |            |       | **                    |            |     |
|------|----------------------------------------------------------------------------------------------------|---------------------|------------|----------------------|----------------|-----------------|------------|--------------|------------|-------|-----------------------|------------|-----|
| Mis  | Mist Edge Inventory or training .                                                                                                    |                     |            |                      |                |                 |            |              |            |       |                       |            |     |
| a, 1 | Ref.                                                                                                    |                     |            |                      |                |                 |            |              |            |       |                       |            |     |
| 0    | Datus                                                                                                    | Name A              | Reprintan  | Custer               | Tunnel IP      | OOM IP Ashirees | COBM MAC N | direct Cores | diars lite | Madel | Inactive Optimum VLAN | Uptime     |     |
| 0    | Afirmware Upgrade Recommended                                                                                                    | KL-WM-1             | Registered |                      | 10.216.199.117 | 172.16.201.124  | 00         | 17.90 0      | Unassigned | VM    | 215                   | 46m        | м   |
|      | Connected                                                                                                    | mundge-642050/503ea | Registered | webhooks-stg-cluster | 192,168,70,100 | 152.168.222.68  | b8         | 59.85 1      | Unassigned | 101   | 90,180                | 2d 17h 28m | 2   |
|      |                                                                                                    |                     |            |                      |                |                 |            |              |            |       |                       |            | . 8 |
| L    |                                                                                                    |                     |            |                      |                |                 |            |              |            |       |                       |            |     |

- Mist Edgeインベントリページで古いファームウェアバージョンを 使用しているMist Edgeに対して、ファームウェアアップグレード を推奨するメッセージが表示されるようになりました
- アップグレードできるTuntermサービスバージョンが存在する場合に「Firmware Upgrade Recommended」のメッセージがMist Edgeインベントリページ内のStatus列に表示されます(左図)
- Mist Edge詳細ページでも同様にメッセージを確認できます

## Simplified Operations

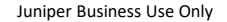

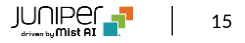

### クライアント遅延(レイテンシ)Webhook

| Add Webhook X                                 | •   | サイトレベルでクライアント機器のDHCP、DNS、認証に関する遅延情報をWebhookで受信できる                                                                     |
|-----------------------------------------------|-----|----------------------------------------------------------------------------------------------------|
| Status                                        |     | ようになりました                                                                                                    |
| Enabled      Disabled                         | •   | このWebhookに登録すると、10分間隔で10分の間のサイト平均、最小、最大遅延情報をミリ秒単                                                                      |
| Webhook Type                                  |     | 位で受信できます                                                                                                    |
| HTTP POST                                     | •   | クライアント遅延Webhookを有効にするには、Marvisサブスクリプションが必要となります                                                                       |
| Name                                          | ·   | クライアント遅延Wehbookを設定するには、サイト設定ページ(Organization > Site<br>Configuration)内のAdd WebbookウィンドウでLatency Webbookトピックを選択します(左図) |
|                                               |     |                                                                                                    |
| JRL                                           | · · | クライアント遅延メッセージのサンノルは以下となります(値はミリ秒)                                                                                     |
|                                               |     | "topic": "client-latency".                                                                                            |
| Topics                                        |     | "events": [                                                                                                    |
| Location                                      |     | {                                                                                                    |
| Occupancy Alerts RSSI Zone                    |     | "avg_auth": 337.46013,                                                                                                |
| SDK Client Scan Data                          |     | "avg_dhcp": 34.611873,                                                                                                |
| Zone Entry/Exit Events Location Coordinates   |     | "avg_dns": 37.067875,                                                                                                 |
| Network Service                               |     | "max_auth": 1049.9762,                                                                                                |
| ✓ Latency                                     |     | "max_dhcp": 34.611873,                                                                                                |
| Infrastructure                                |     | "max_dns": 49.85943,                                                                                                  |
| Alerts Audits                                 |     | "min_auth": 99.93066,                                                                                                 |
| Client Information Client Join Client Sectors |     | "min_dhcp": 34.611873,                                                                                                |
| Device Up/Downs Mist Edge Events              |     | "min_dns": 23.643397,                                                                                                 |
|                                               |     | "org_id": "9777c1a0-6ef6-11e6-8bbf-02e208b2d34f",                                                                     |
| > Advanced Settings                           |     | "site_id": "978c48e6-6ef6-11e6-8bbf-02e208b2d34f",                                                                    |
|                                               |     | "timestamp": 1722517800                                                                                               |
|                                               |     | }                                                                                                    |
| Add Cancel                                    |     |                                                                                                    |
|                                               |     |                                                                                                    |

#### Mist UIを用いたユーザAPIトークンの生成

| Create Token                                                                                                    | ×  |
|----------------------------------------------------------------------------------------------------|----|
| Please save your key to a safe place. You will see the key only once upon creation. You won't be able to retrieve it later. |    |
| Name<br>test-token<br>Key                                                                                                   |    |
| CrrBI8fFmKwhxfwHUFRSV4pC5mhMgGHH3I1vxXc                                                                                     | le |

- Organization APIトークンに加え、ユーザAPIトークンがMist UIで生成 できるようになりました
  - ユーザAPIトークンは特定のユーザと紐づいており、認証情報を含みます
- ユーザアカウントに紐づいた権限を継承します
- MistプラットフォームにAPIでアクセスするためにAPIトークンが使用されます
- ユーザプロファイルアイコンのMy Accountページでアカウントに紐づいたAPIトークの生成や管理が可能です
- ユーザAPIトークンはSSOユーザではサポートされていないため、サービ スアカウント、またはOrganization APIトークンを使用する必要があり ます
- ユーザAPIトークンを生成する手順は以下となります
  - 1. My AccountページのAPIトークンセクションで「Create Token」 をクリック
  - 2. トークンに対する名前を入力し、「Generate」をクリック
  - 3. トークンキーをコピーし、安全な場所に保存し、「Done」をク リックします(左図)

## Feature Deprecation

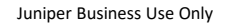

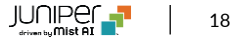

### Webhookトピックasset-rawの廃止

- 2024年9月18日より、asset-rawのWebhookトピックを廃止します
- asset-raw-rssiに代替されます
- Webhookの詳細は以下のセクションをご覧ください(Mistユーザアカウントが必要となります)
   <a href="https://api.mist.com/api/v1/docs/Site#webhooks">https://api.mist.com/api/v1/docs/Site#webhooks</a>

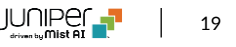

# Thank you

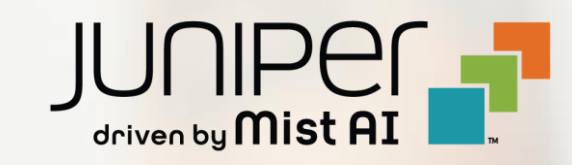